## Ændre ansættelsesdetaljer på ansættelsesforholdet

Denne vejledning bruges ifm. ændring af ansættelsesforhold.

- A. Ændr ansættelsesforhold
- B. Serviceanmodning

## A. Ændr ansættelsesforhold

- 1. Klik på **Hjemmeside**
- 2. Klik på Min arbejdsstyrke
- 3. Klik på Vis flere
- 4. Klik på Ændr ansættelsesforhold

| ≡ STATENS HR |                                   |                 |                          |                             |                       |                             |                   | ۵ ·            | ☆ 戶 Û | B)~ |
|--------------|-----------------------------------|-----------------|--------------------------|-----------------------------|-----------------------|-----------------------------|-------------------|----------------|-------|-----|
|              | Velkommen, Be                     | enny Jamn       | nie Jam                  | ìΖ                          |                       |                             |                   |                |       |     |
|              | Mig Mit team Mir                  | n arbejdsstyrke | HR Sag                   | Fejlhåndtering og su        | pport Ansætt          | elsesbreve Ær               | ndringsbreve Løna | ær <b>&gt;</b> |       |     |
|              | HURTIGE HANDLINGER                | APPS            |                          |                             |                       |                             |                   |                |       |     |
|              | Ændr arbejdstimer                 |                 | Q                        |                             |                       |                             |                   |                |       |     |
|              | Ansættelsesdetaljer               |                 | Fravær                   | Arbejdsstyrkestruk<br>turer | Masseopdateringe<br>r | Administrer<br>kompensation | CPR               |                |       |     |
|              | 🖌 Ændr ansættelsesdetaljer        |                 |                          |                             |                       |                             |                   |                |       |     |
|              | Ventende ansatte                  |                 | 4                        | +                           |                       |                             |                   |                |       |     |
|              | Forfrem                           | S<br>koi        | ynkroniser<br>mpensation |                             |                       |                             |                   |                |       |     |
|              | Vis flere                         |                 |                          |                             |                       |                             |                   |                |       |     |
|              | Ting at afslutte                  |                 |                          |                             |                       |                             |                   |                |       |     |
|              |                                   | Γ               |                          |                             |                       |                             |                   |                |       |     |
|              | ← Vis færre                       |                 |                          |                             |                       |                             |                   |                |       |     |
| Ν            | ly person                         |                 |                          |                             |                       |                             |                   |                |       |     |
|              | Ventende ansatte                  |                 |                          |                             |                       |                             |                   |                |       |     |
| A            | nsættelse                         |                 |                          |                             |                       |                             |                   |                |       |     |
|              | Annuller arbejdsrelation          |                 | Ansættels                | esdetaljer                  | Â                     | Dokumentrecords             |                   |                |       |     |
|              | Familie og kontakter i nødstilfæl | de              | Forfrem                  |                             | 2/                    | Fratrædelse                 |                   |                |       |     |
|              | Kontaktoplysninger                |                 | Opret arb                | ejdsrelation                | ÷                     | Personlige detaljer         |                   |                |       |     |
|              | Rediger arbejdsrelation           |                 | 🛔 📩 Tilføj ansa          | ettelsesforhold             | 2/                    | Yderligere info om an       | sættelsesforhold  |                |       |     |
|              | Yderligere info om person         |                 | AEndrans                 | ættelsesforhold             |                       | Ændr arbejdstimer           |                   |                |       |     |

- 5. Indtast navn eller HCM id i søgefeltet
- 6. Klik på medarbejderens navn, du vil ændre stilling på

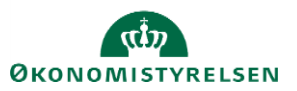

Vejledning til Statens HR Emne: HR-processer – Medarbejderadministration ID: 6.c.2

| ≡ s | TATENS HR |                 |          |                                 |                 |                                               |           |              |       |  | Q | ☆ | Þ | Ļ25 | HO |
|-----|-----------|-----------------|----------|---------------------------------|-----------------|-----------------------------------------------|-----------|--------------|-------|--|---|---|---|-----|----|
| <   | Ændr ansa | ættelsesforhold |          |                                 |                 |                                               |           |              |       |  |   |   |   |     |    |
|     |           |                 | fi       |                                 |                 |                                               | ) :<br>]~ | Søg efter pe | erson |  |   |   |   |     |    |
|     |           |                 | Avancere | et søgning:fi                   | Egretainestitel | Face a shink A                                |           | CMUD         |       |  |   |   |   |     |    |
|     |           |                 | (JA)     | Josefine Andrea-Lise<br>Poulsen | Bla Bla         | josefine.andrealise.poulsen@statens-<br>it.dk | 21        | 032978       |       |  |   |   |   |     |    |

Sektion Hvornår og Hvorfor

- 7. Vælg den dato ændringen skal gælde fra i feltet Hvornår starter ansættelsesforholdsændringen?
- Feltet Hvordan ændrer du ansættelsesforholdet? indeholder en række valg. Valget her afgrænser hvilke felter, der kommer frem i sektionen Ansættelsesforhold. Valget Ændr ansættelsesforhold indeholder alle felter.
- 9. Klik på **Fortsæt**

Sektion Ansættelsesforhold

- 10. Foretag relevante ændringer af ansættelsesforholdet på den pågældende medarbejder
- 11. Klik på feltet **\*Opret automatisk serviceanmodning til SAM/Løn** for at oprette en serviceanmodning til SAM/løn. Dette felt er obligatorisk at udfylde med enten værdien ja eller nej.

Situationer, hvor du skal vælge "Ja"

Vælg 'ja', når du skal indberette, ændre eller slette i kompensation og SAM skal have besked. Serviceanmodningen bliver dermed automatisk oprettet og udfyldt på samme måde som serviceanmodningerne gør ved en ny ansættelse.

Vælg for eksempel 'ja' til at der skal oprettes en serviceanmodning, når ændringen vedrører lønændringer, ferieafregning eller ændring af skattekort fra hovedkort til bikort eller omvendt.

| Ingen brugeroprettelse hos Statens It          | Ja: Når du også ændrer i Kompensation. Ny                      |
|------------------------------------------------|----------------------------------------------------------------|
| *Opret automatisk serviceanmodning til SAM/Løn | Kompensation eller ændrer komp.data jf. dialog med<br>SAM/Løn. |
|                                                |                                                                |

12. Klik på Fortsæt når alle ændringer er foretaget

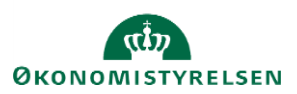

Vejledning til Statens HR Emne: HR-processer – Medarbejderadministration ID: 6.c.2

Sektion Kompensation

Hvis der er en lønpåvirkning i forbindelse med ændringen af ansættelsesdetaljer, kan der tilføjes elementer i sektionen **Kompensation**.

Behold startdatoen for ændringen som valgt under 'hvornår og hvorfor'

Den automatiske serviceanmodning bliver oprettet med startdatoen for ændringen af ansættelsesforhold. Startdatoen vælges under 'Hvornår og hvorfor'. Startdatoen vises på alle elementer under Kompensation. For at den automatiske serviceanmodning dannes korrekt, er det vigtigt, at der ikke ændres i startdatoen på kompensationsfeltet.

Hvis der er behov for at angive en anden ikrafttrædelsesdato, end startdatoen, skal feltet 'Ikrafttrædelsesdato skal kun udfyldes, hvis forskellig fra ovenstående startdato ' benyttes.

Du må heller ikke ændre eller slette kompensationsfelter, der ligger på fremdaterede datoer. Hvis der er behov for at ændre en startdato på et fremtidigt kompensationselement, skal du starte forfra med at ændre ansættelsesforholdet og under 'hvornår og hvorfor' indføre den nye gældende dato og indsende en ny serviceanmodning med ændringen.

|                              | - Tilfai |
|------------------------------|----------|
| Der er endnu ikke noget her. | 1        |
| For <u>t</u> sæt             |          |

Sektion Kommentarer og vedhæftninger

- 13. Indsæt eventuelt en kommentar eller vedhæft en fil
- 14. Afslut med klik på Afsend

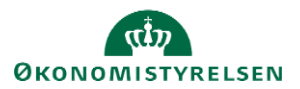

| UÆ | Change Assig<br>UAT Test 02 ÆA-23B | nment                                                               |             | Afsend | Annuller |
|----|------------------------------------|---------------------------------------------------------------------|-------------|--------|----------|
|    |                                    | <ol> <li>Ansættelsesforhold</li> </ol>                              | Rediger     |        |          |
|    | _                                  | (a) Kompensation                                                    | 📝 Rediger   | _      |          |
|    |                                    | Kommentarer og vedhæftninger      Kommentarer      Vedhæftede filer | Kommentarer |        |          |
|    |                                    | Træk filer hertil, etter klik for at tilføje en vedhæffning 🗸       |             |        |          |

- 15. Klik Ja til at anmodningen kan afsendes
- 16. Klik **OK** på bekræftelsen
- 17. Klik Udført for at afslutte stillingsændringen

Efter afsendelse sendes registreringen til godkendelse og skal godkendes af HR.

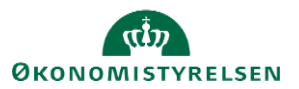

## **B.** Serviceanmodning

OBS: Dette step er kun relevant, hvis der er tilføjet elementer under Kompensation.

Efter godkendelse af indtastede data i Statens HR, får opretteren af informationerne en notifikation om godkendelsen er godkendt. Statens HR opretter derefter automatisk en serviceanmodning.

For yderligere information om automatisk oprettet serviceanmodning se (11.a.6) Serviceanmodning ved ansættelse-ændring af ansættelsesforhold og organisatoriske ændringer

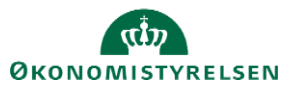